## Como acessar

## 1º acesso

**Passo 1:** na tela de login, o colaborador clica em "Ainda não sou cadastrado". Esse procedimento deve ser realizado por todos os colaboradores que entrarem pela primeira vez no site.

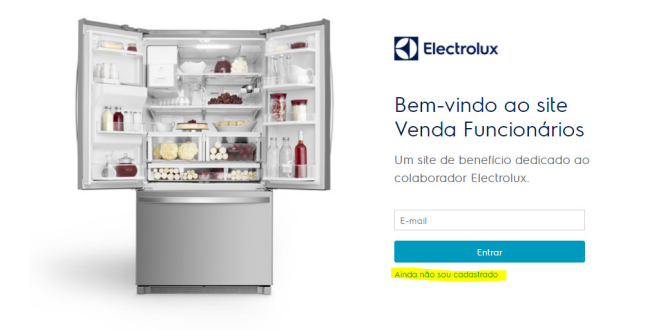

**Passo 2:** o colaborador deve preencher o formulário com seus dados pessoais, aceitar o termo e definir obrigatoriamente um e-mail de acesso (este e-mail não pode ser alterado). O e-mail pode ser da preferência do colaborador (ou seja, o pessoal ou o corporativo). É necessário, apenas, que seja válido.

\*Caso você seja usuário da plataforma Vtex, cadastre um e-mail pessoal.

| Crie seu cadastro                                             | ×   |
|---------------------------------------------------------------|-----|
| E-mail                                                        |     |
| Atenção: Esse e-mail é inalterável. Escolha um e-mail válido. | sou |
| Matricula                                                     |     |
| CPF                                                           |     |
|                                                               |     |
| Entrar                                                        |     |
|                                                               | 4   |

**Passo 3**: após a realização do pré-cadastro (passos 1 e 2), no primeiro acesso e nos acessos seguintes, o colaborador deve logar (entrar) com o e-mail escolhido e escolher uma forma de validação. Para alteração de senha e "esqueci minha senha", o procedimento é o mesmo.

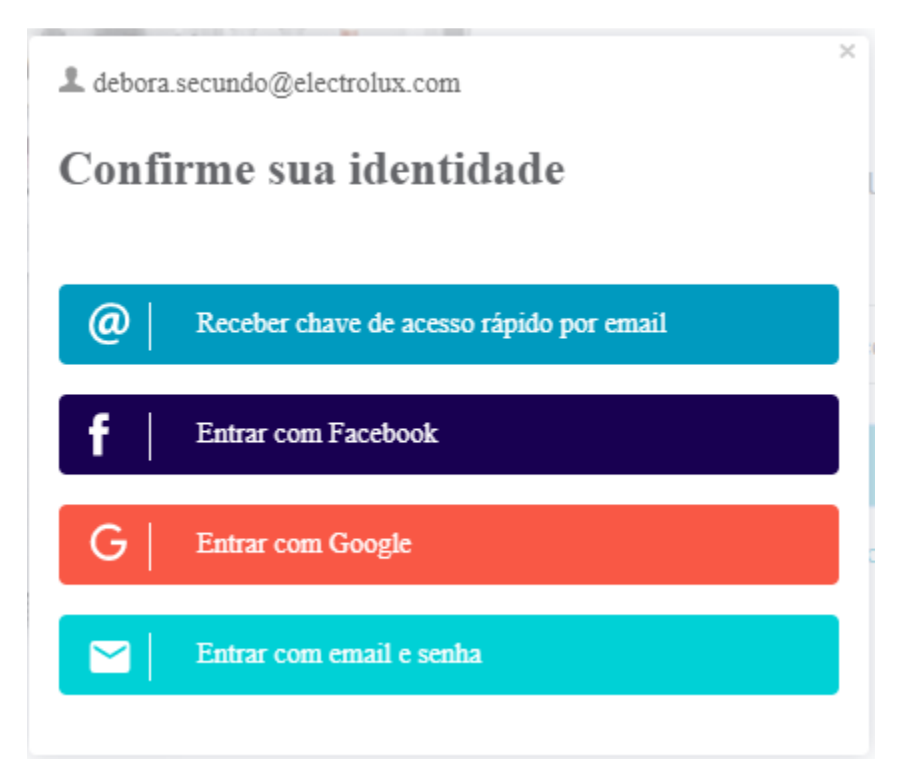

- 1. **Receber chave de acesso rápido por e-mail:** é enviado um token para o email para confirmar a entrada no site.
- Entrar com Facebook: caso o e-mail escolhido seja igual ao usado para acessar o Facebook, é possível usar esta função. Neste caso, o colaborador não cria uma senha.
- 3. Entrar com Google: caso o e-mail escolhido seja igual ao do acesso a serviços do Google, como o Gmail, é possível usar esta função. Neste caso, o colaborador também não cria uma senha.
- Entrar com e-mail e senha: neste caso, o colaborador deve escolher uma senha que sempre pode ser usada - basta criar e enviar o token para confirmação.

Nas opções 1, 2 e 3, o colaborador não está criando uma senha - está apenas validando o e-mail, como nos aplicativos de banco ou quando a pessoa entra pelo Facebook em algum site ou aplicativo. Na quarta opção, o colaborador cria uma senha e, caso selecione esta opção, pode sempre usá-la para fazer o login.

Para criar a senha, confira o passo a passo:

1. Selecionar uma das opções abaixo:

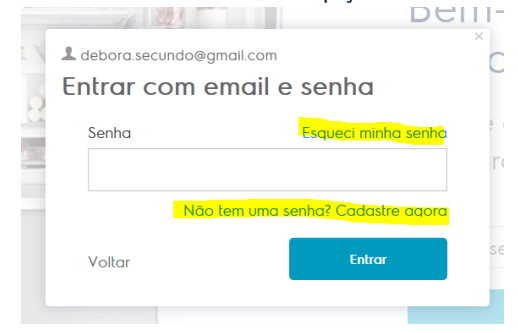

2. Cadastrar a nova senha de acordo com os requisitos:

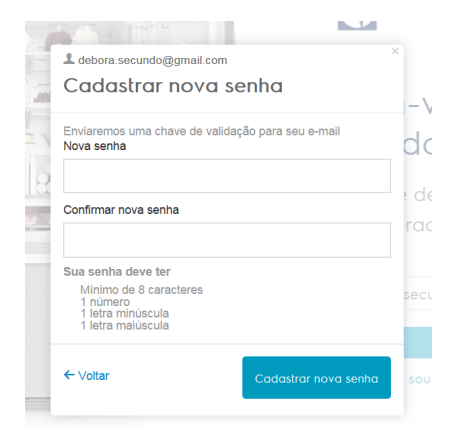

3. Na sequência, será enviado um token para o e-mail da pessoa, para que seja realizada a validação da senha:

| Chave de Acesso                                                       | d                                                                                                  |
|-----------------------------------------------------------------------|----------------------------------------------------------------------------------------------------|
| Agora é só informar o código recebido em:<br>debora.secundo@gmail.com | ; d                                                                                                |
|                                                                       | ra                                                                                                 |
| Voltar Allerar senha                                                  | sec                                                                                                |
|                                                                       | Chave de Acesso<br>Agora é só informar o código recebido em:<br>debora.secundo@gmail.com<br>Voltar |

Pronto! Nos próximos acessos, basta logar com e-mail e senha